Tutoriales PAIDEIA: ¿Cómo veo mis calificaciones en PAIDEIA?

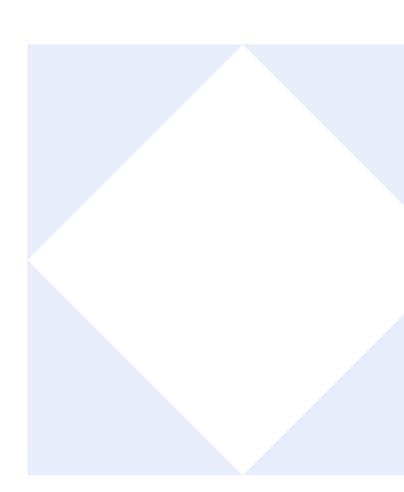

## ¿CÓMO VEO MIS CALIFICACIONES?

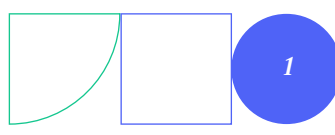

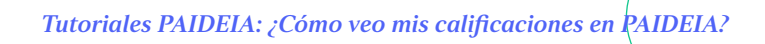

Ingrese al curso, haga clic en "Calificaciones".

01.

|   | PAIDEI/<br>PUCP                                                                                                    | Página Principal Todos mis cursos                                                                                     | NA ~ |  |  |
|---|----------------------------------------------------------------------------------------------------|----------------------------------------------------------------------------------------------------|------|--|--|
| = | 2024<br>(FIL1)                                                                                                    | -1 TEMAS DE FILOSOFÍA ANTIGUA Y MEDIEVAL<br>08-0201)                                                                  | <    |  |  |
|   | Curso                                                                                                    | Participantes Calificaciones Otros                                                                                    |      |  |  |
|   | ~                                                                                                    | General Colapsar todo                                                                                                 |      |  |  |
|   | F                                                                                                    | Avisos                                                                                                    |      |  |  |
|   | ♪                                                                                                    | ENTREGA DEL ENSAYO<br>Apertura: martes, 26 de noviembre de 2024, 00:00 Cierre: martes, 10 de diciembre de 2024, 00:00 |      |  |  |
|   | Tarea - Subir informe<br>Apertura: martes, 26 de noviembre de 2024, 00:00 Cierre: martes, 3 de diciembre de 2024, 00:00 |                                                                                                    |      |  |  |
|   | 2                                                                                                    | Asistencia                                                                                                    |      |  |  |

Podrá visualizar el listado de las actividades y sus calificaciones registradas.

|                      |                                        | califica                 | calificaciones |       |                                                                                               |                                  |  |
|----------------------|----------------------------------------|--------------------------|----------------|-------|-----------------------------------------------------------------------------------------------|----------------------------------|--|
| Ítem de calificación |                                        | Ponderación<br>calculada | Calificación   | Rango | Porcentaje Retroalimenta                                                                      | Aporta al total de<br>ción curso |  |
| v 2024               | 1 TEMAS DE FILOSOFÍA AN                | NTIGUA Y MEDIEVAL        | (FIL108-0201)  |       |                                                                                               |                                  |  |
| =:                   | CUESTIONARIO<br>EXAMEN PARCIAL         | 4,48 %                   | - ***          | 0-30  | -                                                                                             | 0,00 %                           |  |
| Ξ                    | CUESTIONARIO<br>EXAMEN FINAL           | -                        | 18,00 •••      | 0–30  | 60,00 %                                                                                       | -                                |  |
| ĥ                    | TAREA<br>Entrega del primer ensayo     | -                        | 15,00          | 0–100 | 15,00 %                                                                                       | -                                |  |
| ħ                    | TAREA<br>Entrega del segundo<br>ensayo | -                        | 19,00          | 0–100 | 19,00 %                                                                                       | -                                |  |
| ħ                    | TAREA<br>Tercer ensayo                 | -                        | 20,00          | 0–100 | 20,00 %                                                                                       | -                                |  |
| æ                    | ASISTENCIA<br>Asistencia               | -                        | -              | 0–100 |                                                                                               | -                                |  |
| 4                    | HERRAMIENTA EXTERNA<br>Matlab          | -                        |                | 0–100 | Campo que especifica el<br>porcentaje del puntaje obtenido<br>con respecto a la pota máxima d | a el<br>btenido<br>xima de       |  |
| ħ                    | TAREA<br>ENTREGA DEL ENSAYO            | -                        | 18,00          | 0–100 | la actividad                                                                                  |                                  |  |
| ħ                    | TAREA<br>Tarea - Subir informe         | -                        | 12,00          | 0–100 | 12,00 %                                                                                       | -                                |  |
| CÁLC                 | ULO TOTAL                              |                          |                |       |                                                                                               |                                  |  |

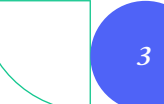

## ¡Excelente!

## Ha concluido el tutorial

Ahora ya sabes cómo ver tus calificaciones en PAIDEIA. ¡Continua revisando las guías y material complementario para que puedas sacar el máximo provecho a la plataforma!

Si tienes alguna duda no dudes en comunicarte a **asistencia-dti@pucp.edu.pe.** 

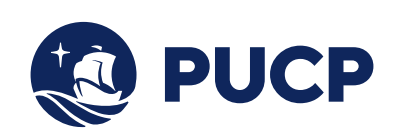

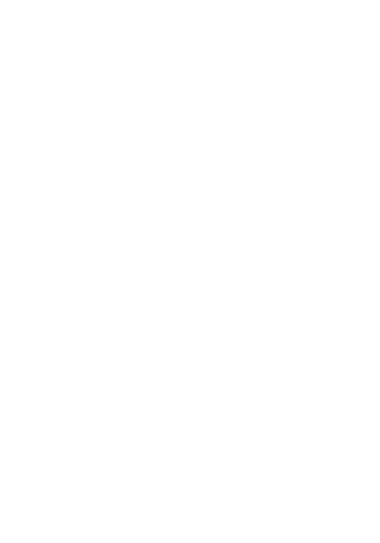

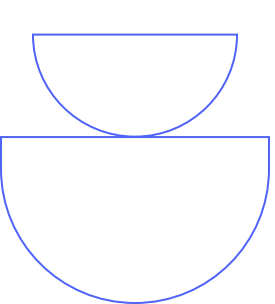